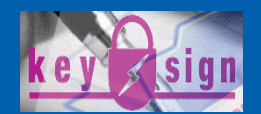

# **Application Notes CrypToken®**

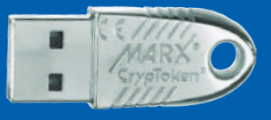

## **Document Protection Signing Documents**

Described Version: Also applicable for: Target platforms: MARX hardware: KeySign 2.2.11 KeySign 2.0 and higher Windows Vista 32/64 /XP/2000 CrypToken® M2048 and MX2048 JCOP

## **True Digital Signature and Document Protection!**

With the increasing reliance on the Internet for transfer of critical business information, authenticity and integrity of documents becomes more and more important. Microsoft Office allows digital signing of documents to verify the authors identity and to ensure that the document was not changed. With the CrypToken® it is possible to store certificates on a mobile and secure USB token. Thereby your certificates are with you wherever and whenever you need them.

- Easy Integration of the CrypToken
- Multiple signatures for one document
- Authentication with X.509 certificates
- Guarantees integrity of documents

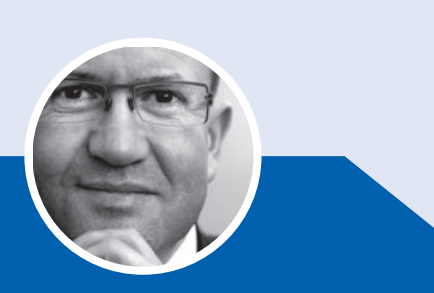

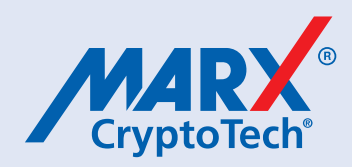

## **Mobilize your Authentication!**

## **Table of Contents**

| 1. | Requirements                                                | 2      |
|----|-------------------------------------------------------------|--------|
| 2. | CrypToken® Installation                                     | 2      |
|    | 2.1 CrypToken® M2048 with RaakSign® Middleware              | 2      |
| 3. | 2.2 CrypToken® M2048 with MARX® Middleware, CrypToken® 2000 | Z      |
| 5. | 3.1 CrypToken® M2048 with RaakSign® Middleware              | 4<br>4 |
| 4. | Signing Documents                                           | 6      |
| Ar | pendix                                                      | 8      |
| •  | Appendix A - Distributors                                   | 8      |
|    | Appendix B - CrypToken Certifications and MARX Memberships  | 8      |

#### 1. Requirements

- Microsoft Windows (Vista 32/64, XP, 2000)
- Installed Sigillum KeySign
- CrypToken M2048 (Raak*Sign*), CrypToken M2048 (MARX Middleware, MS-CAPI formatted) or CrypToken 2000 (with MS-CAPI Partition)

## 2. CrypToken<sup>®</sup> Installation

#### 2.1 CrypToken® M2048 with RaakSign® Middleware

#### **Driver Installation**

Attach the CrypToken to any USB port. Windows will notify a new device and opens the Found New Hardware Wizard. Follow the instructions of the wizard. For driver location choose the folder \driver on the CrypToken Security Kit CD or download the latest version at www.cryptoken.com/support.

Under Windows XP, 2000, 2003 Server, Me and 98 it is recommended to install the Hot Plug Enabler (static driver) that is located \Drivers\WinXP-2000-2003Server-Me-98\Hot Plug Enabler. To do so run setup.exe and follow the instructions of the installation wizard.

#### RaakSign® Middleware

To install RaakSign run the setup.exe at \Middleware (Windows)\Administrator Installation on the CD and follow the instructions of the installation wizard.

For more information read the installation guide: \Middleware (Windows)\RaakSign Installation.pdf

#### 2.2 CrypToken<sup>®</sup> M2048 with MARX<sup>®</sup> Middleware, CrypToken<sup>®</sup> 2000

#### 2.2.1 Automatic Installation with CSPSetup

CSPSetup.exe is part of the CrypToken Security Kit and processes following steps:

- CrypToken device drivers
- CrypToken CSP components for PKCS#11 and MS-CAPI
  - Copies PKCS#11 DDL to C:\Windows\System32\PKCS\_MARX.DLL
  - Copies MS-CAPI DLL to C:\Windows\System32\CSP\_MARX.DLL
  - Registers MS-CAPI DLL
- MARX Security Center in Windows System Tray for quick access to CrypToken applications (Installation folder: C:\Program Files\Common Files\MARX Shared)
- SSO (Single SignOn) component for PIN caching, which ensures that end user does not need to enter the CrypToken PIN continuously every time the CrypToken is accessed by an application through MARX CSP (Cryptographic Service Provider).
- MARX Explorer for managing attached CrypTokens and examining certificates stored on it.

To install MARX CSP run CSPSetup.exe that is located in the root directory of the CrypToken Security Kit CD. Follow the instructions of the installation wizard.

#### 2.2.2 Manual Driver and CSP Installation

#### **Driver Installation**

For manual installation attach the CrypToken to any USB port. Windows will notify a new device and opens the Found New Hardware Wizard. Follow the instructions of the wizard as shown in figure 2.1 and 2.2. For driver location choose the folder \files\driver on the CrypToken Security Kit CD or download the latest version at www.cryptoken.com/support

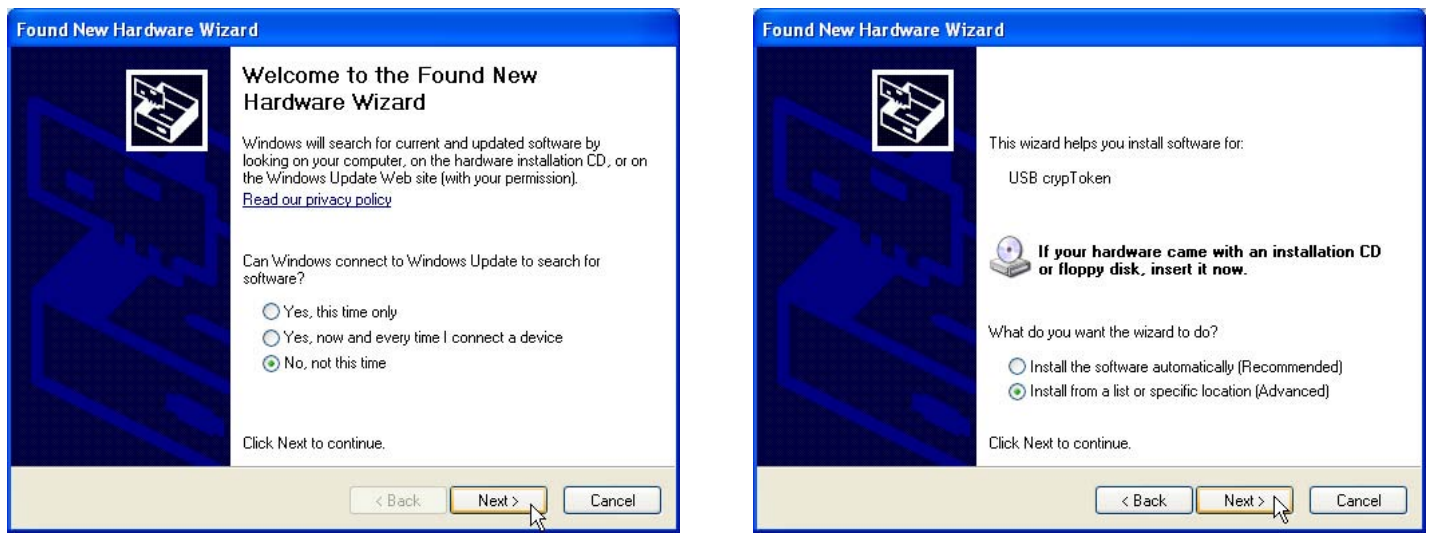

Fig. 2.1: Found New Hardware Wizard (Step 1 and 2 - Win XP)

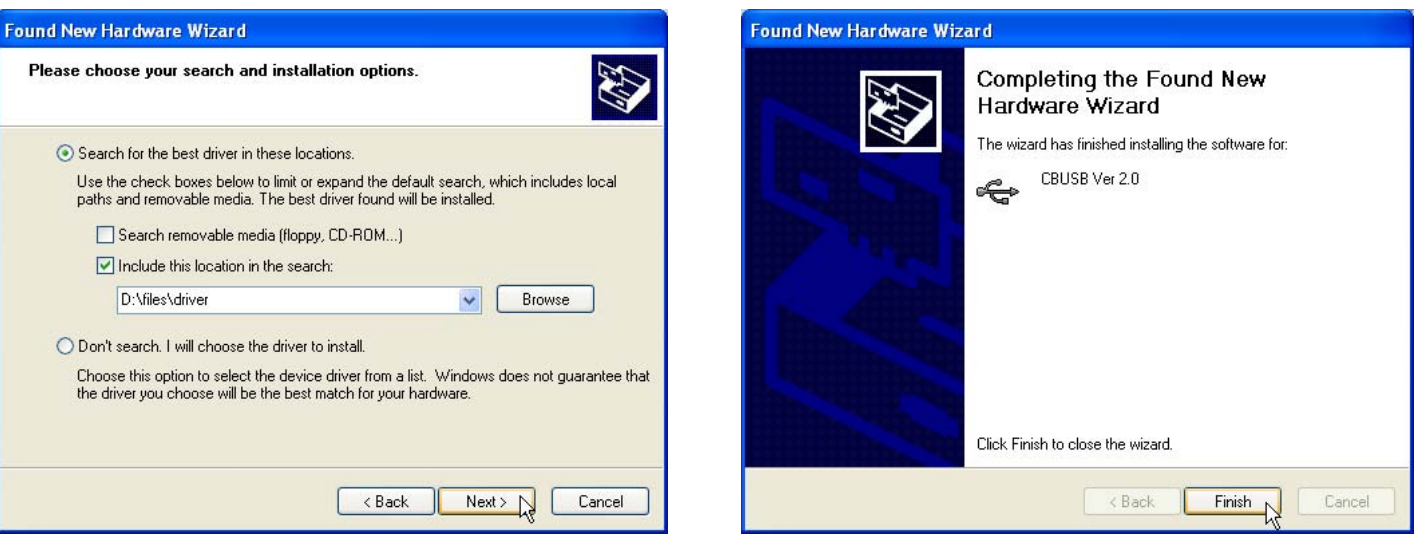

Fig. 2.2: Found New Hardware Wizard (Step 2 and 3 - Win XP)

For CrypToken 2000 it is also possible to install drivers with CTSetup.exe from the CT-Kit CD-ROM \files\driver

#### MS-CAPI

To install MS-CAPI for CrypToken run files\CSP\Install.bat on the CT-Kit CD-ROM.

#### 3. Certificate Management

#### 3.1 CrypToken® M2048 with RaakSign® Middleware

#### Storing Certificates on the CrypToken

Attach the CrypToken to your computer and run the Token Administration Utility that was installed together with the Raak*Sign* Middleware. Go to "Digital IDs" and select "Import Digital ID" or "Import Certificate" depending on the extension of your certificate file.

Select "Import Digital ID" for

- .pfx
- .p12

or "Import Certificate" for

- .cer
- .der

Afterwards browse to your certificate file and enter its password. RaakSign Administration Utility will prompt for the CrypToken PIN on the next screen. You will get a notification after the certificate was successfully stored.

#### **Backup Certificates**

Your digital certificate comprises a public part containing a public key and a digital signature, with an accompanying private key. The certificate does not work without the private key. That is why it is vital to take good care of the private key.

After applying for a certificate you will receive an encrypted file. That file contains the public part signed by the CA and the private key. MARX recommends to copy the certificate file to a removable media (floppy disk, CD, USB storage drive etc.) and keep it in a safe location. This allows you to restore the certificate from the backup, should the original be lost or deleted.

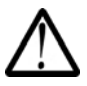

It is not possible to backup certificates that are stored on the CrypToken. Please take this into account before deleting the original certificate file.

#### 3.2 CrypToken® M2048 with MARX® Middleware, CrypToken® 2000

#### Storing Certificates on the CrypToken

To store a certificate, attach the CrypToken to your computer and double-click on the certificate file you received from the Certificate Authority (e.g. certificate.p12). Windows will start the "Certificate Import Wizard". The proper path to the certificate file will be inserted automatically. Otherwise browse to the certificate file you want to import.

| Certificate Import Wizard |                                                                                                    | Certificate Import Wizard                                                                                                    | ×            |
|---------------------------|----------------------------------------------------------------------------------------------------|----------------------------------------------------------------------------------------------------|--------------|
|                           | Welcome to the Certificate Import<br>Wizard                                                                                                    | File to Import<br>Specify the file you want to import.                                                                                                    |              |
| لنظل                      | This wizard helps you copy certificates, certificate trust lists, and certificate revocation lists from your disk to a certificate store.                                                                                                    | File name:<br>C1Centificate.p12                                                                                                    | Browse       |
|                           | A certificate, which is issued by a certification authority, is<br>a confirmation of your identity, and contain a information<br>used to protect data or to establish secure network<br>connections. A certificate store is the system area where<br>certificates are kept.<br>To continue, dick Next. | Note: More than one certificate can be stored in a single file in the follow<br>Personal Information Exchange: PKCS #12 (.PFX,.P12)<br>Cryptographic Message Syntax Standard: PKCS #7 Certificates (.P78<br>Microsoft Senaleed Certificate Store (.SST) | ang formats: |
|                           | <back next=""> N</back>                                                                                                    | < Back Next > 1                                                                                                    | Cancel       |

Application Notes – 10\_28Feb007\_rd(AN\_KeySign.odt

#### Fig. 3.1: Certificate Import Wizard

Fig. 3.2: Enter certificate file name

The wizard will ask you for the certificate file password and start searching for different certificate stores. Please enter the CrypToken PIN and confirm. For the Evaluation Version the PIN is "demo". If you already received a customer specific CrypToken you will find the PIN (User Password) on your Production Sheet.

| assword                                              |                                                                                                 |
|------------------------------------------------------|-------------------------------------------------------------------------------------------------|
| To maintain security, the priva                      | de key was protected with a password.                                                           |
| Type the password for the pri                        | vate key.                                                                                       |
| Password:                                            |                                                                                                 |
| ******                                               |                                                                                                 |
| Enable strong private lu<br>private key is used by a | ny protection. You will be prompted every time the<br>in application if you enable this option. |
|                                                      |                                                                                                 |
| Mark this key as export keys at a later time.        | able. This will allow you to back up or transport your                                          |

Fig. 3.3: Enter password of the certificate file

| Certificate Store<br>Certificate stores ar | e system areas where certificates are kept.                            |
|--------------------------------------------|------------------------------------------------------------------------|
| Windows can autom                          | atically select a certificate store, or you can specify a location for |
| O Automatically                            | select the certificate store based on the type of certificate          |
| Place all certif                           | icates in the following store                                          |
| Certificate st                             | ore:                                                                   |
|                                            | Browse                                                                 |
|                                            |                                                                        |
|                                            |                                                                        |
|                                            |                                                                        |
|                                            |                                                                        |

Fig. 3.4: Select certificate storage

Click on "Show physical stores" and browse to "Personal" ⇔ "crypToken" (Fig. 3.5) and confirm by clicking on "OK".

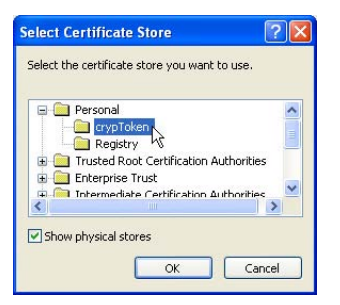

Fig. 3.5: Select crypToken

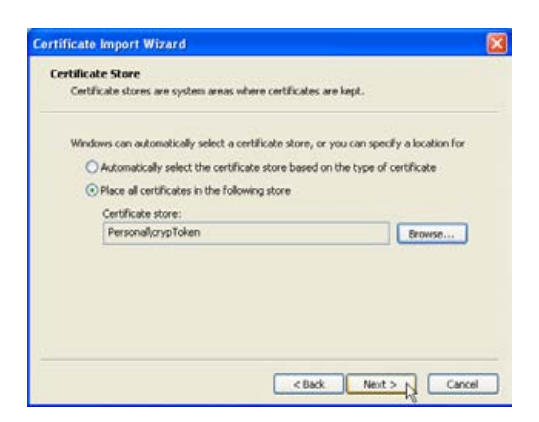

Fig. 3.6: Confirm CrypToken as certificate storage

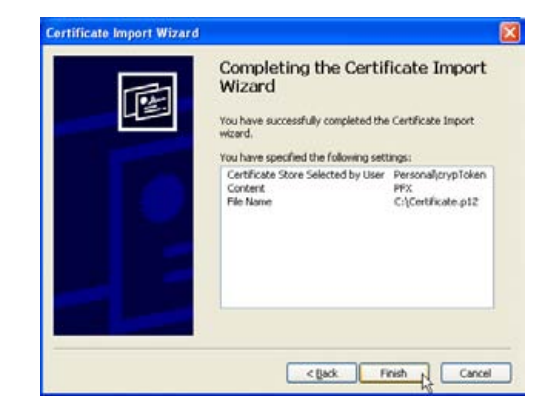

Fig. 3.7: Completing the certificate import

Click on "Finish" to store the certificate on the CrypToken. The wizard will notify you that the certificate was successfully imported.

#### **Backup Certificates**

Your digital certificate comprises a public part containing a public key and a digital signature, with an accompanying private key. The certificate does not work without the private key. That is why it is vital to take good care of the private key.

After applying for a certificate you will receive an encrypted file. That file contains the public part signed by the CA and the private key. MARX recommends to copy the certificate file to a removable media (floppy disk, CD, USB storage drive etc.) and keep it in a safe location. This allows you to restore the certificate from the backup, should the original be lost or deleted.

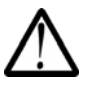

It is not possible to backup certificates that are stored on the CrypToken. Please take this into account before deleting the original certificate file.

#### 4. Signing Documents

Signing is the last step while creating a document because later changes will cause that the document is no longer signed.

Start the Windows Explorer and browse to the file that has to be signed. Click on the file using the right mouse button and select "KeySign Professional" (Fig. 4.1).

| My Documents                        |                      |        |
|-------------------------------------|----------------------|--------|
| File Edit View Favorites Tools Help |                      | A1     |
| Gilack - O - 🏂 Dearch               | Folders III -        |        |
| Address 🔝 My Documents              |                      | 💌 🛃 Go |
|                                     | / Music              |        |
| File and Folder Tasks               | V Pictures           |        |
| Rename this file                    | Open                 |        |
| Move this fee                       | Edit                 |        |
| Copy this fee                       | KeySign Professional |        |
| Contraction from the contract       | Open With No         |        |
| A Drint this File                   | Send To +            |        |

*Fig. 4.1: Select "KeySign Professional"* 

KeySign will open the document. Check the content of the file and click on the "Sign..." button (Fig. 4.2).

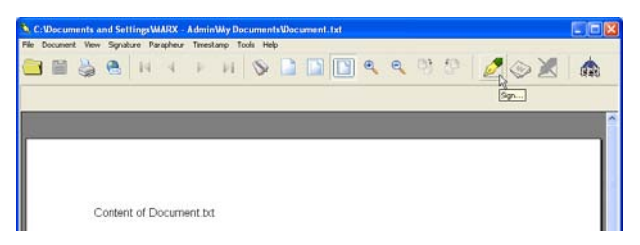

Fig. 4.2: Start signing

The "Signature Dialog" will open. Click on "Select..." and choose the certificate that has to be used to sign the document. Afterwards enter a declaration (if required) and click on "Sign" to add the signature (Fig. 4.3).

Fig. 4.3: Open "Select certificate" dialog

KeySign will ask you for the PIN of the CrypToken. Now your digital signature appears in the list of all persons who signed the document. Signed documents can be identified by the certificate symbol (Fig 4.4).

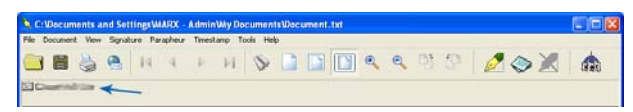

Fig. 4.4: Signed document

The last step is to store the document. To do so, click on "File" ⇒ "Save". The document will be saved as .sfx file.

### Appendix

#### **Appendix A - Distributors**

#### USA

MARX CryptoTech LP 4485 Tench Rd. #310 *Peachtree Commons Office Park* Suwanee, GA 30024 U.S.A. <u>www.cryptoken.com</u>

#### Germany

MARX Data Security GmbH Vohburger Strasse 68 D-85104 Wackerstein Germany <u>www.cryptoken.com</u>

#### Poland

Microplan Polska Sp. z o.o. Polwiejska 3 PL-61-885 Poznan Poland <u>www.microplan.pl</u>

# Sales:sales@cryptotech.comSupport:support@cryptotech.comPhone:(+1) 770-904-0369Fax:(+1) 770-904-3893Email:info@cryptotech.com

Sales: Support: Phone: Fax: Email:

sales@cryptoken.com support@cryptoken.com +49 (0) 8403 9295 14 +49 (0) 8403 9295 29 contact@cryptoken.com

 Sales:
 Gregor Bigos

 Phone:
 +48 (0) 61 8518916

 Fax:
 +48 (0) 61 8518774

 Email:
 big@microplan.pl

## Appendix B - CrypToken Certifications and MARX Memberships

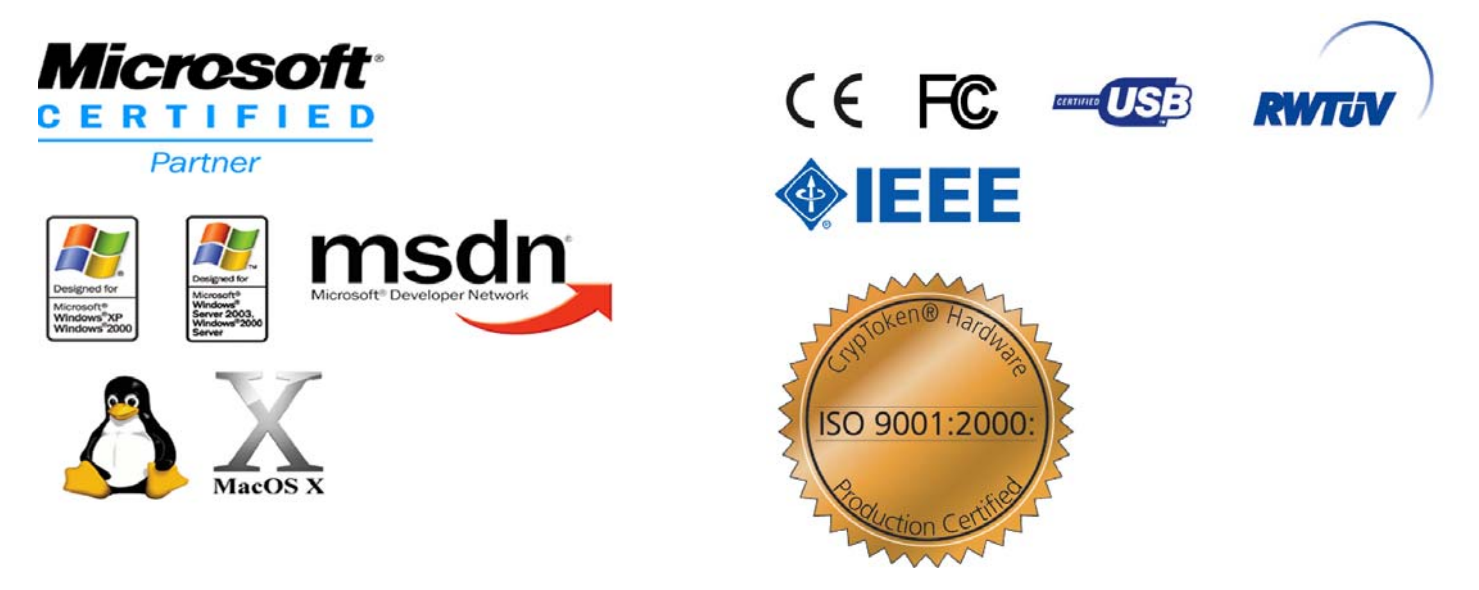

All trademarks used in this document are property of there respective owners. RaakSign® is a trademark of Raak Technologies Inc.

Free Manuals Download Website <u>http://myh66.com</u> <u>http://usermanuals.us</u> <u>http://www.somanuals.com</u> <u>http://www.4manuals.cc</u> <u>http://www.4manuals.cc</u> <u>http://www.4manuals.cc</u> <u>http://www.4manuals.com</u> <u>http://www.404manual.com</u> <u>http://www.luxmanual.com</u> <u>http://aubethermostatmanual.com</u> Golf course search by state

http://golfingnear.com Email search by domain

http://emailbydomain.com Auto manuals search

http://auto.somanuals.com TV manuals search

http://tv.somanuals.com